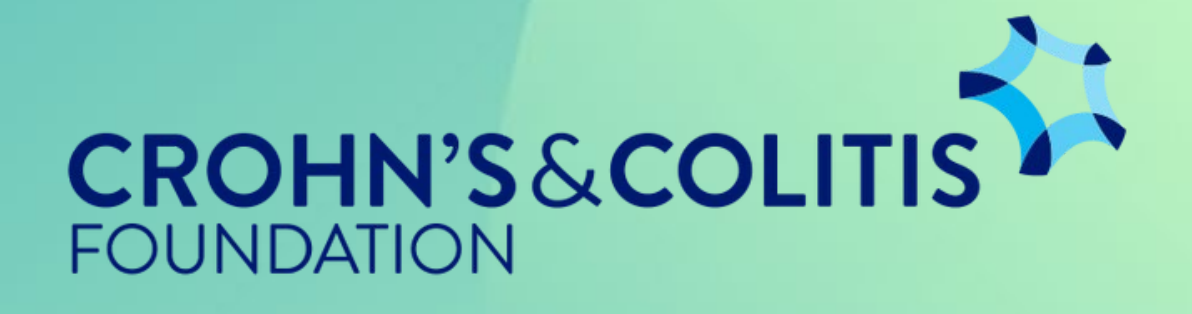

## ProposalCentral Guide Find Award Program

### Step 1 $\rightarrow$

Log in to your ProposalCentral account. You should be starting from your home screen, pictured to the right.

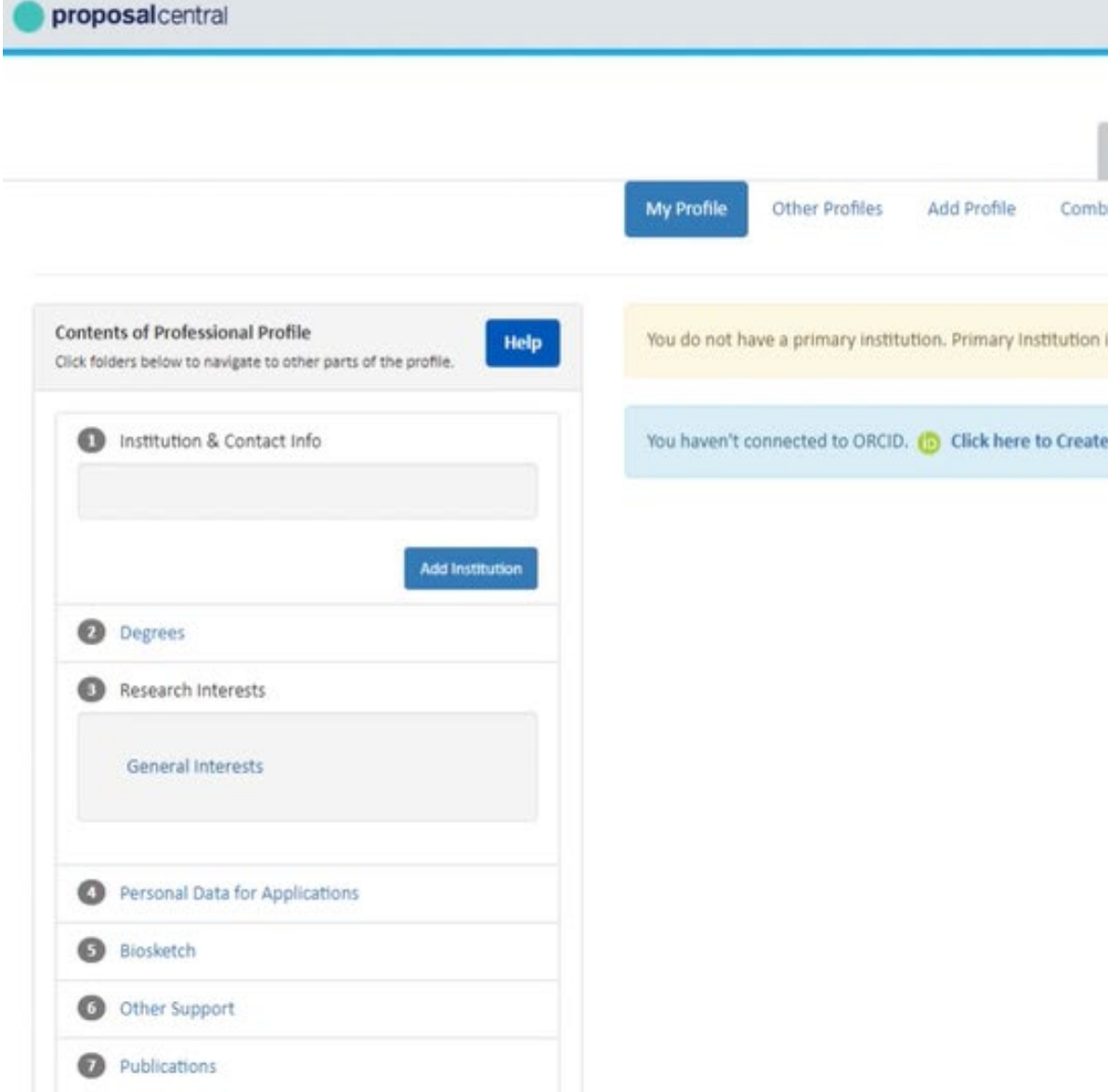

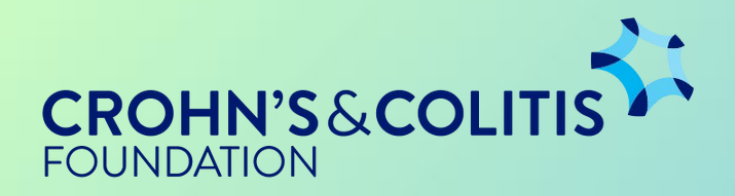

|                |                   |                |                      |                     | Membership Help     | o 👻 🛛 Wyborski, Ana - Logout |
|----------------|-------------------|----------------|----------------------|---------------------|---------------------|------------------------------|
| Home           | Proposals         | Awards         | Professional Profile | Institution Profile | Grant Opportunities | Other Opportunities          |
| bine Profiles  | (io) Create o     | r Connect your |                      |                     |                     |                              |
|                |                   |                |                      |                     |                     |                              |
| n is required, | blease click here | to add one.    |                      |                     |                     |                              |
| te or Connect  | your ORCID iD     |                |                      |                     |                     |                              |

### Step 2 $\longrightarrow$

# Navigate to the top of the screen where there are tabbed sections. Select "Grant Opportunities."

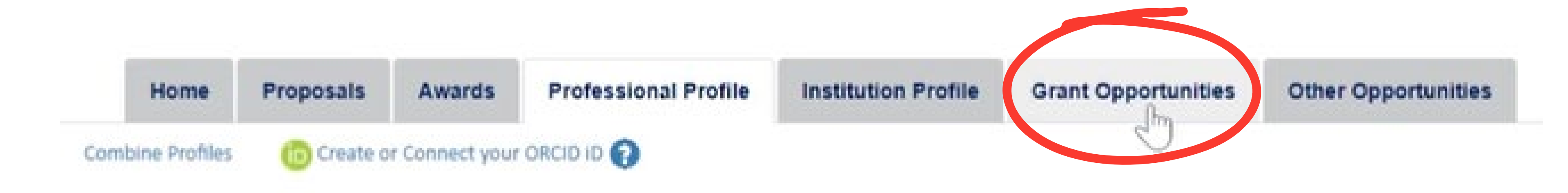

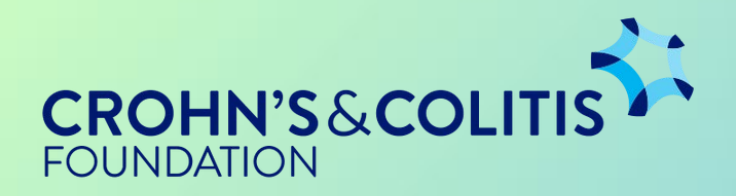

### Step 3

Once you've clicked on the "Grant Applications" tab, you will be taken to a screen showing all available award programs in the Proposal Central system.

|                                                             |                                                      | Home          | Proposals           | Awards            | Profes                   | ssional Profile          | Institution Profile         | Grant Opportunities | Other Opportunitie                          |
|-------------------------------------------------------------|------------------------------------------------------|---------------|---------------------|-------------------|--------------------------|--------------------------|-----------------------------|---------------------|---------------------------------------------|
| Total: 278 Opportunities<br>Filter by Grant Maker +         | Sign up for Other Funding Search                     |               |                     |                   |                          |                          |                             |                     | Deadlines displayed in<br>U.S. Eastern Time |
| Show 25 🗸 entries                                           | Click Apply Now to start y                           | our applicati | on (includes letter | of intent if r    | equired) <mark>()</mark> |                          | and and a second second     | Search:             |                                             |
| Grant Maker 🔶                                               | Programs (Click for Guidelines)                      |               |                     | ¢ 101 D           | eadline 🗘                | Proposal<br>Deadline     | ¢ Contact ¢                 | Apply               | FAQ                                         |
| 2024 Merkin Prize                                           | The Richard N. Merkin Prize in Biomedical Technology |               |                     |                   |                          | 12/6/2023<br>11:59:59 PM | Rachel Lerner-Ley           | Apply Now           |                                             |
| A Collaborative Pediatric Cancer<br>Research Awards Program | Consortium Grant                                     |               |                     | 9/22/2<br>3:30:00 | 023<br>9 PM              | 1/8/2024<br>3:30:00 PM   | Leigh Anna Lang             | Apply Now           |                                             |
| A Collaborative Pediatric Cancer<br>Research Awards Program | Independent Investigator Grant                       |               |                     | 9/22/2<br>3:30:00 | 023<br>) PM              | 1/8/2024<br>3:30:00 PM   | Leigh Anna Lang             | Apply Now           |                                             |
| A Collaborative Pediatric Cancer<br>Research Awards Program | Postdoctoral and Clinical Research Fellow Grant      |               |                     | 9/22/2<br>3:30:00 | 023<br>) PM              | 1/8/2024<br>3:30:00 PM   | Leigh Anna Lang             | Apply Now           |                                             |
| Additional Ventures                                         | Single Ventricle Research Fund                       |               |                     | 2/1/20<br>PM      | 24 8:00:00               | 5/1/2024<br>8:00:00 PM   | Research & Grants<br>Office | Apply Now           |                                             |
| Alex's Lemonade Stand<br>Foundation                         | Innovation Award                                     |               |                     | 10/16/<br>8:00:00 | 2023<br>) PM             | 3/19/2024<br>8:00:00 PM  | Katy Estes-<br>Smargiassi   | Apply Now           |                                             |
| Alex's Lemonade Stand<br>Foundation                         | Crazy 8                                              |               |                     | 1/4/20<br>PM      | 24 8:00:00               | 4/24/2024<br>8:00:00 PM  | Margaret Poore              | Apply Now           |                                             |
| Alpha-1 Foundation                                          | In-Cycle Opportunities                               |               |                     | 9/29/2<br>11:59:0 | 023<br>00 PM             | 2/2/2024<br>11:59:00 PM  | Vanessa Valencia            | Apply Now           |                                             |

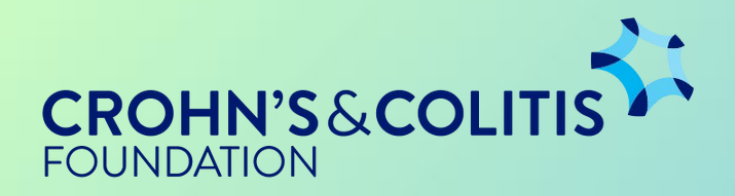

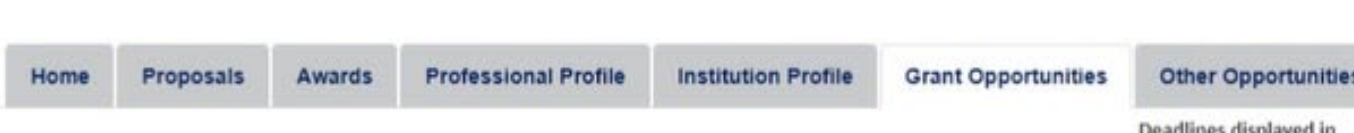

### Step 4 $\rightarrow$

In order to find awards provided by the Foundation, you can either scroll through the Grant Makers alphabetically, or use the search bar.

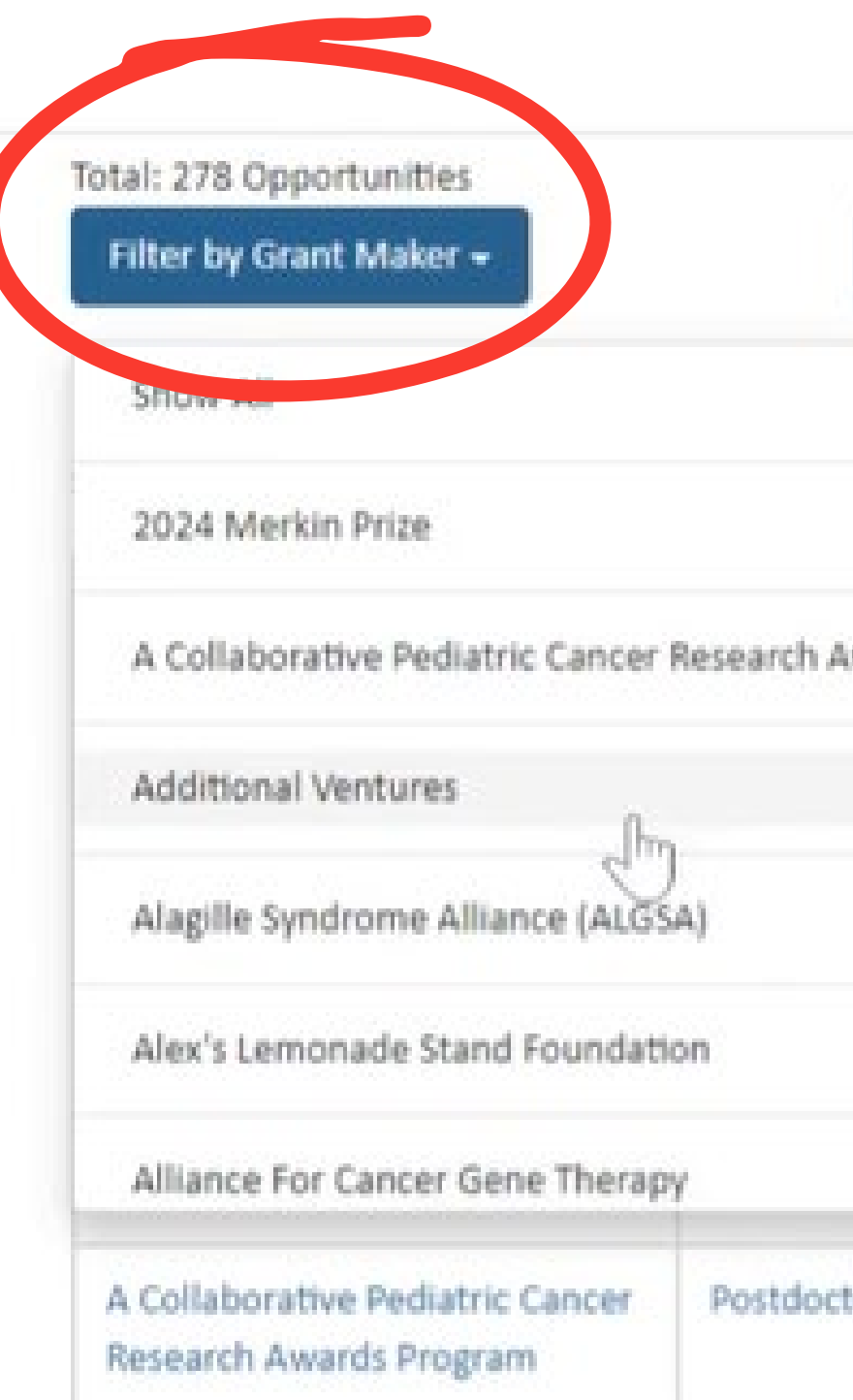

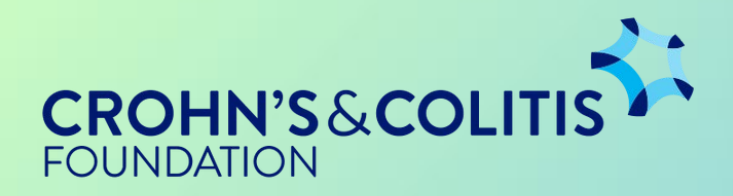

#### Sign up for Other Funding Search

|               |   | wy Now to s |
|---------------|---|-------------|
|               |   | -           |
| vards Program |   |             |
|               |   |             |
|               |   |             |
|               |   |             |
|               | * |             |

Postdoctoral and Clinical Research Fellow Grant

### Step 4 $\rightarrow$

In order to find awards provided by the Foundation, you can either scroll through the Grant Makers alphabetically, or use the search bar.

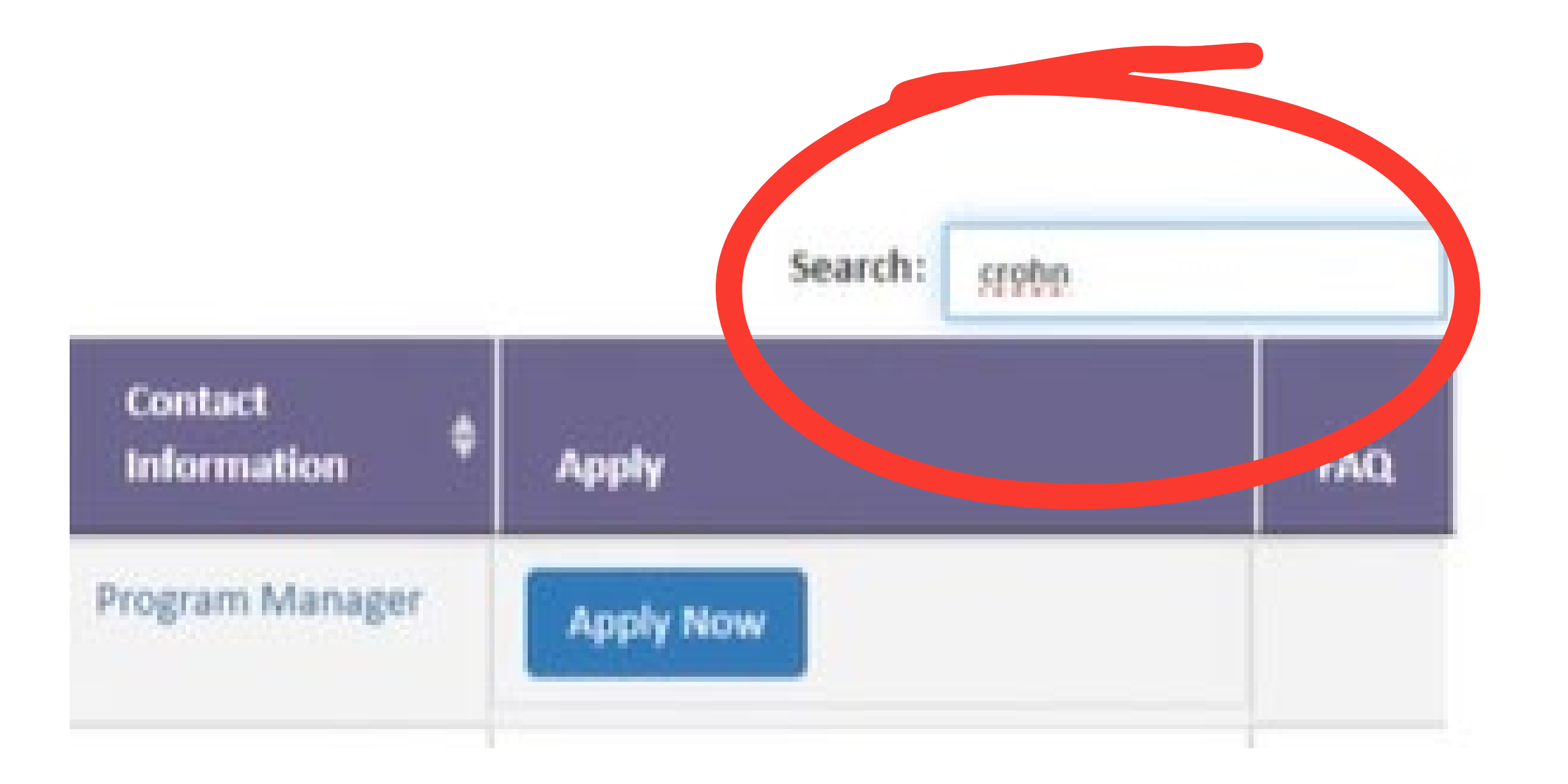

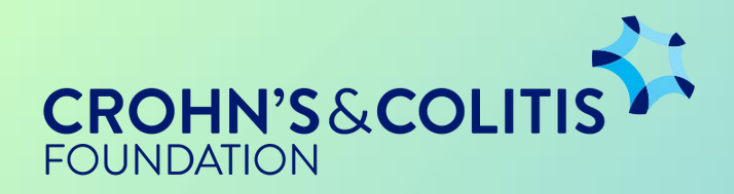

### Step 5 $\longrightarrow$

## Once you have found all the opportunities provided by the Foundation, choose your program and click "Apply Now."

| ¢                                  | LOI Deadline 🗘                           | Proposal ¢<br>Deadline                  | Contact<br>Information               | Apply     |
|------------------------------------|------------------------------------------|-----------------------------------------|--------------------------------------|-----------|
| Student Research Fellowship Awards |                                          | 11/1/2023<br>11:59:59 PM                | Program Manager                      | Apply Now |
| IBD Qorus Data Request             |                                          | Rolling Deadline                        | Ridhima Oberai                       | Apply Now |
| Career Development Award           | 11/16/2023<br>11:59:59 PM                | 1/26/2024<br>11:59:59 PM                | Grants Coordinator,<br>N'Dea Johnson | Apply Now |
| Litwin I8D Pioneers Program        | 11/16/2023<br>11:59:59 PM                | 1/26/2024<br>11:59:59 PM                | Saleha Hossain                       | Apply Now |
| Research Fellows Award             | 11/16/2023<br>11:59:59 PM                | 1/26/2024<br>11:59:59 PM                | Grants Coordinator,<br>N'Dea Johnson | Apply Now |
| Senior Research Award              | 11/16/2023<br>11:59:59 PM                | 1/26/2024<br>11:59:59 PM                | Saleha Hossain                       | Apply Now |
| Senior Research Award              | 11:59:59 PM<br>11/16/2023<br>11:59:59 PM | 11:59:59 PM<br>1/26/2024<br>11:59:59 PM | N'Dea Johnson<br>Saleha Hossain      | Apply Now |

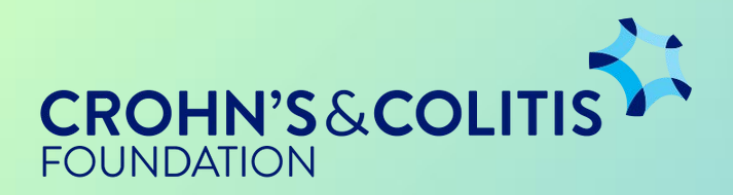

### You're Done!

Clicking "Apply Now" takes you to the LOI/ITA form for that award program. This is where you submit your LOI/ITA.

#### CROHN'S&COLITIS LOI Sections Complete each section of the LOI below. Click the Next button to save and FOUNDATION go to the next section or click directly on the sections listed below. Intent to Apply Print Save 2 Biosketch Template Applicant/PI Information 3 Enter project title. 4 Applicant/PI Demographics 5 Eligibility Quiz 6 Institution & Institutional Contacts 7 Summary Page Please Select Challer 8 Validation Page \* Challer 9 Signature Page 10 Funding Opportunities \* Type of **Proposal Sections**

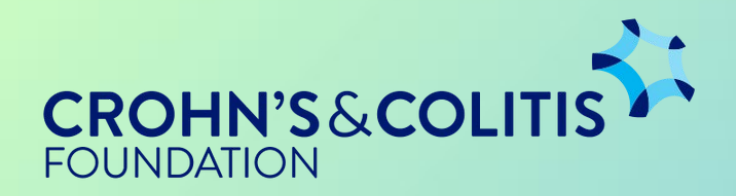

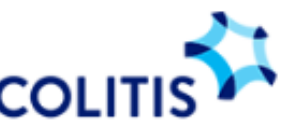

LOI To: Program: Crohn's & Colitis Foundation Career Development Award

Important: Your Intent to Apply form will be reviewed carefully by the Grants team. If you are invited to submit a full proposal, y

| * Title        | Max 81 characters including spaces.                             |
|----------------|-----------------------------------------------------------------|
| nge area and t | type of disease relevant to this project.                       |
| nge Area       | Please select:<br>Click here for information on Challenge Areas |
| Disease        | Please select:                                                  |